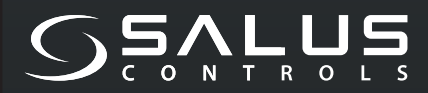

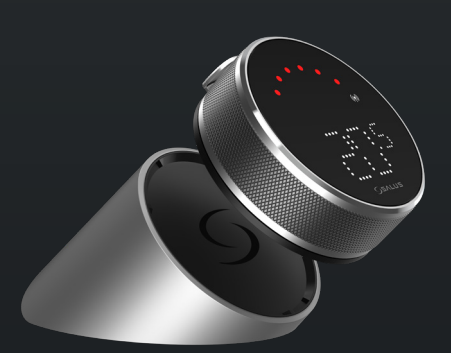

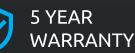

WARRANTY

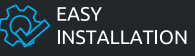

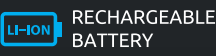

COMPATIBLE WITH SMART HOME DEVICES

((••)) ZIGBEE 3.0 2.4 GHz

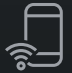

PART OF Salus Smart Home

# EL600F SMART HOME THERMOSTAT

FOR THE SALUS SMART HOME SYSTEM

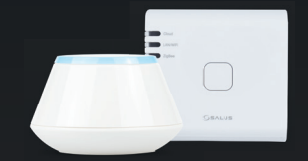

# Guía rápida

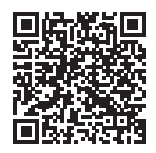

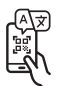

# Introducción

El termostato **Elypso EL600F** es un controlador de temperatura ZigBee para el control inalámbrico de una variedad de dispositivos, como el centro de cableado KL08RF, el mini cabezal TRV, el módulo de control de caldera RX10RF. Para controlar el termostato Elypso EL600F a través de Internet o mediante la aplicación de smartphone SALUS Premium Lite (modo ONLINE), debe instalarse junto con la puerta de enlace universal de Internet UGE600 (se vende por separado). Desde el nivel de aplicación, es posible emparejar el termosato Elypso EL600F con otros elementos del sistema, p. ej. Enchufe inteligente SPE600, Relé inteligente SR600 o sensor de ventana/puerta OS600/SW600. El termosato Elypso EL600F se puede utilizar localmente sin conexión a Internet (modo OFFLINE), con dispositivos ZigBee 3.0 como TRV3RF y RX30RF.

# Cumplimiento del producto

Este producto cumple con los requisitos esenciales y otras disposiciones pertinentes de las Directivas 2014/53/UE y 2011/65/UE. El texto completo de la Declaración de conformidad de la UE está disponible en la siguiente dirección de Internet: www.saluslegal.com.

(ଦ୍) 2405-2480MHz, <14dBm

# 🖄 Información de seguridad

Utilizar de acuerdo con las normativas nacionales y de la UE. Utilizar el dispositivo según lo previsto, manteniéndolo en un lugar seco. Producto para uso en interiores únicamente. La instalación debe ser realizada por una persona cualificada de acuerdo con las normativas nacionales y de la UE. Desconectar el equipo antes de limpiarlo con un paño seco.

## Contenido del paquete

| 1) Termostato EL600F       | 6) Cable USB tipo C                         |
|----------------------------|---------------------------------------------|
| 2) Base de carga           | 7) 2x M3x25 mm                              |
| 3) Soporte de pared        | 8) 2x M3x15 mm                              |
| 4) Soporte mini de pared   | 9) 2x tacos de pared                        |
| 4) Soporte mini de pared   | 9) 2x tacos de pared                        |
| 5) Guía rápida del usuario | 10) Placa de montaje adhesiva de doble cara |

### Antes de empezar:

El termostato Elypso EL600T está parcialmente cargado, sin embargo, le recomendamos que cargue completamente la batería antes de usarlo. Conecte el cargador al puerto micro-USB que se encuentra en la parte posterior de la base de carga para cargar el dispositivo.

# La carga de la batería hasta el nivel completo puede tardar hasta 24 horas.

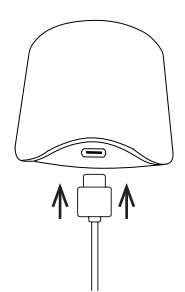

2 Montaje: para montar el termostato se pueden utilizar los accesorios incluidos (tornillos de montaje y/o cinta autoadhesiva).

Para soporte de pared rectangular: Quite la placa posterior y móntela en la pared con los tornillos incluidos. Después, podrá fijar la placa de pared.

**Para soporte de pared circular:** Utilice los tornillos incluidos y/o la placa autoadhesiva para fijarlo a la pared. Después de seguir el procedimiento para cualquiera de los soportes de pared, se puede colocar el termostato. Gracias al imán incorporado, el termostato se puede fijar en su lugar de forma segura.

## 🕂 Tenga en cuenta:

La posición ideal para el montaje del termostato es aproximadamente **1,5 m por encima del nivel del suelo** y lejos de fuentes de calor y refrigeración. El termostato no debe estar expuesto a la luz solar ni a condiciones extremas como, por ejemplo, corrientes de aire.

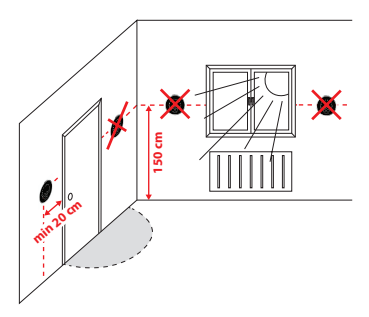

### Descripción del icono de la pantalla

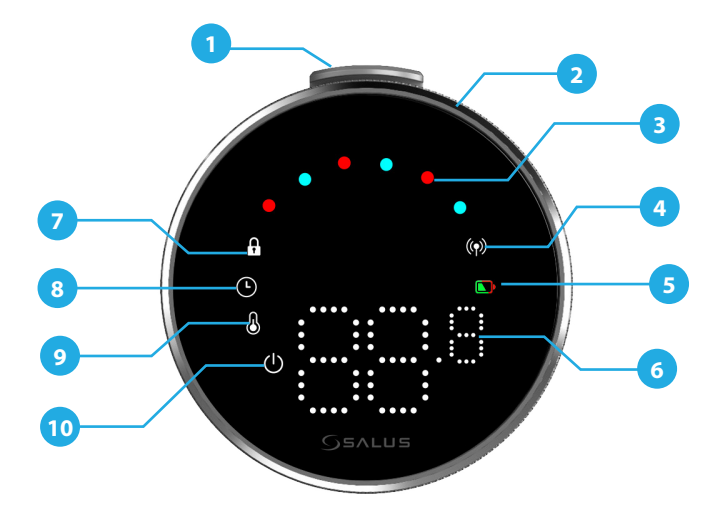

- 1. Pulsador 2. Montura giratoria 3. Indicador de modo de calefac-ción/refrigeración 4. Estado de la red radiofrecuencia 5. Nivel de carga de la batería

- 6. Visualización de temperatura 7. Modo bloqueado 8. Modo programación 9. Configuración de modo/Funciones óptimas 10. Función anti-hielo (modo OFF)

# COMPATIBILIDAD CON OTROS DISPOSITIVOS DE CONTROL SALUS

El termostato Elvoso puede funcionar en modo ONLINE o OFFLINE. Primero, debe decidir en qué modo funcionará su termostato.

### MODO ONLINE

La puerta de enlace universal está CONECTADA A INTERNET. Puede configurar y utilizar todos sus dispositivos con la App Salus Premium Lite. Descarque la App Salus Premium Lite en su dispositivo iOS o Android para acceder de forma remota a sus equipos Salus.

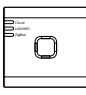

UG800

UG600/UGE600

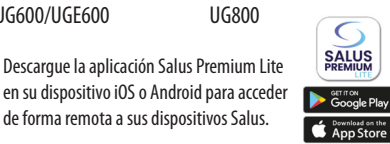

en su dispositivo iOS o Android para acceder de forma remota a sus dispositivos Salus.

0

### Ühilduvad seadmed:

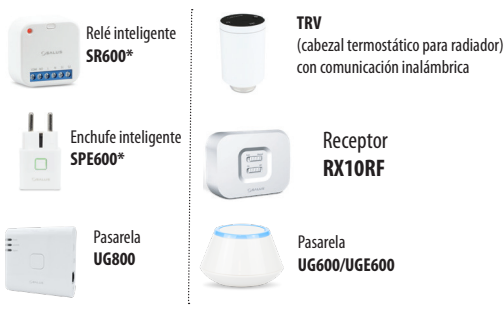

### MODO SIN CONEXIÓN

La puerta de enlace universal NO ESTÁ CONECTADA A INTERNET. Puede utilizarlo con TRV3RF v RX30RF localmente (utilice el menú Emparejamiento para emparejarse con ellos) sin la aplicación Salus Premium Lite.

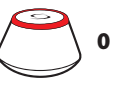

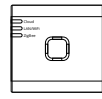

UG600/UGF600

UG800

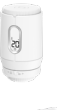

TRV3RF Super quiet TRV (cabezal termostático para radiador) con comunicación inalámhrica

Receptor RX30RF

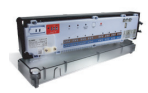

Centro de cableado KLO8RF para calefacción por suelo radiante (UFH) de 8 zonas

### Secuencia de encendido

# <u> N</u>ota:

Para facilitar la instalación, asegúrese de haber agregado otros dispositivos a su red ZigBee, como el centro de cableado por suelo **radiante (KLO8RF)** o los cabezales de **radiador (TRV)**, etc.

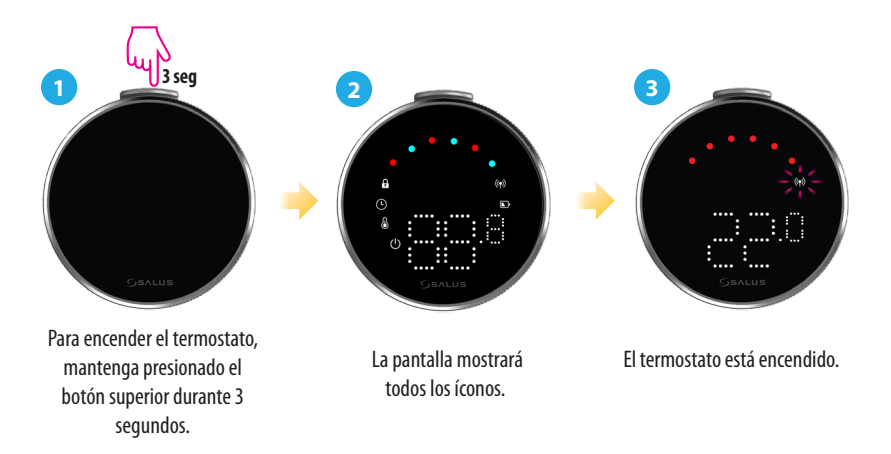

### Instalación en modo ONLINE

Para proceder a la instalación en modo online se deben seguir los siguientes pasos:

1

Este producto debe utilizarse con la aplicación SALUS Premium Lite en smartphone o web accediendo al siguiente enlace: eu.premium.salusconnect.io o escaneando el código QR:

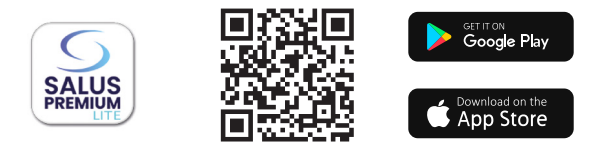

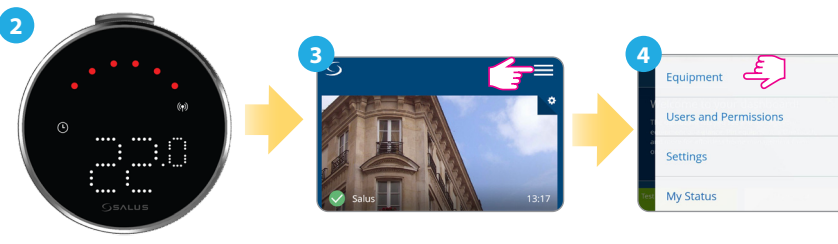

Asegúrese de que el termostato esté encendido y el indicador de señal RF (n) parpadee.

Pulse el icono de tres líneas de la esquina superior derecha.

Seleccione "Equipos".

>

>

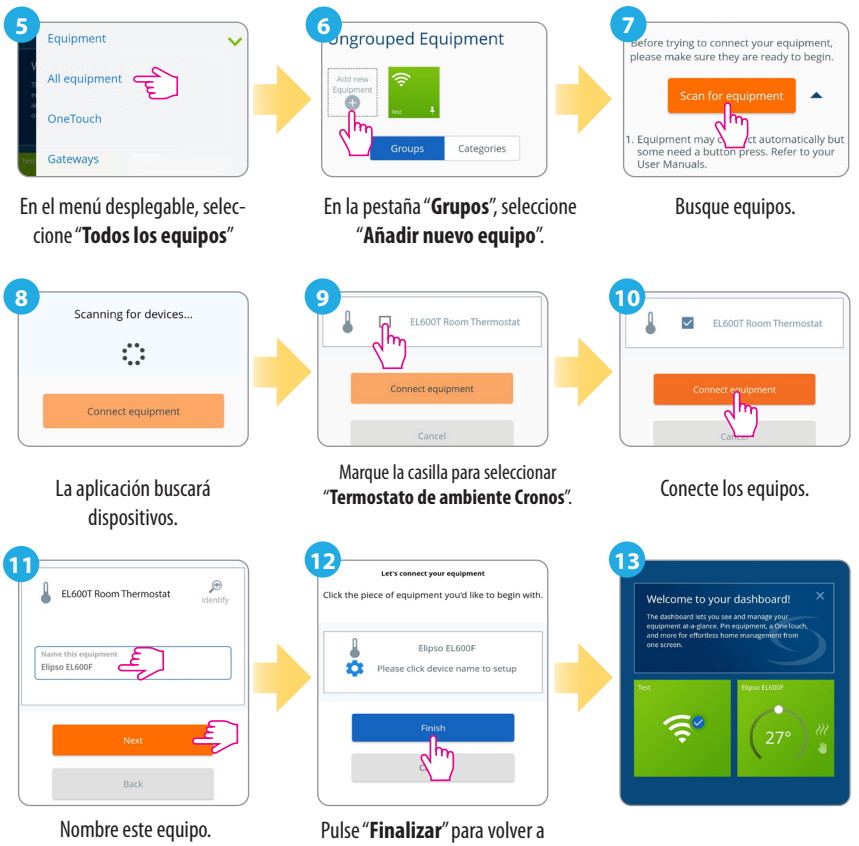

Pulse "**Finalizar**" para volver a la vista del panel de control.

### Restablecer los valores de fábrica

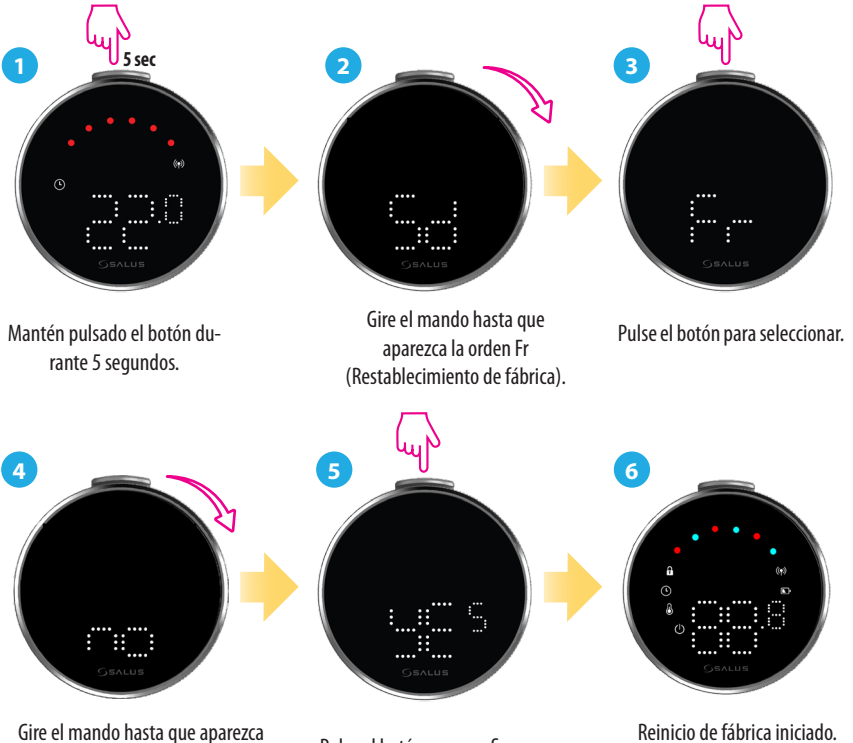

YES aparezca en la pantalla.

Pulse el botón para confirmar.

Reinicio de fábrica iniciado.

## Comandos y funciones del termostato

| ( | Pulsador | Función                                                                                                    |
|---|----------|----------------------------------------------------------------------------------------------------|
|   |          | Modo automático (AU): Ajusta automáticamente la temperatura<br>en función de los programas preestablecidos o de las lecturas de los<br>sensores para mantener el confort deseado.                                  |
|   |          | <b>Modo manual (M):</b> Le permite fijar y ajustar manualmente la temperatura sin ajuste automático, lo que le da un control total hasta que decida cambiarla.                                                     |
|   |          | APAGADO: Desactiva las funciones de calefacción y refrigeración del termostato manteniendo la unidad encendida.                                                                                                    |
|   |          | <b>Desconexión (Sd):</b> Pone el termostato en modo de bajo consumo,<br>desconectando la función de calefacción activa y reduciendo el<br>consumo de energía.                                                      |
|   |          | Restablecimiento de fábrica (Fr): Establece el termostato a los<br>ajustes originales de fábrica, borrando todos los ajustes personaliza-<br>dos, la programación y las conexiones de los dispositivos conectados. |
|   |          | Indicador de radiofrecuencia (RF): Muestra la intensidad del enlace RF.                                                                                                    |
|   |          | <b>Modo de emparejamiento (P):</b> El termostato activa el modo de<br>emparejamiento.                                                                                                    |

### Oficina central:

SALUS Controls Units 8-10, Northfield Business Park, Forge Way, Parkgate, Rotherham, S60 1SD, United Kingdom SALUS Controls GmbH, Dieselstrasse 34, 63165 Mühlheim am Main, Germany

Email: sales@salus-tech.com

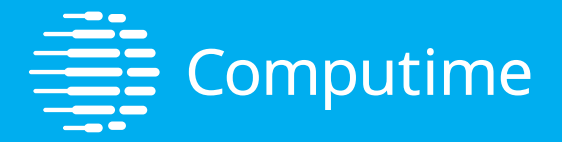

# www.saluscontrols.com

### SALUS Controls es miembro del Computime Group

Manteniendo una política de desarrollo continuo de productos, SALUS Controls plc se reserva el derecho de cambiar las especificaciones, el diseño y los materiales de los productos enumerados en este folleto sin previo aviso.

V02 11/2024

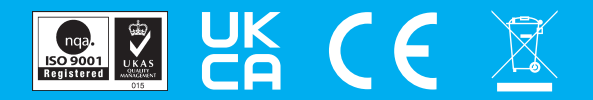